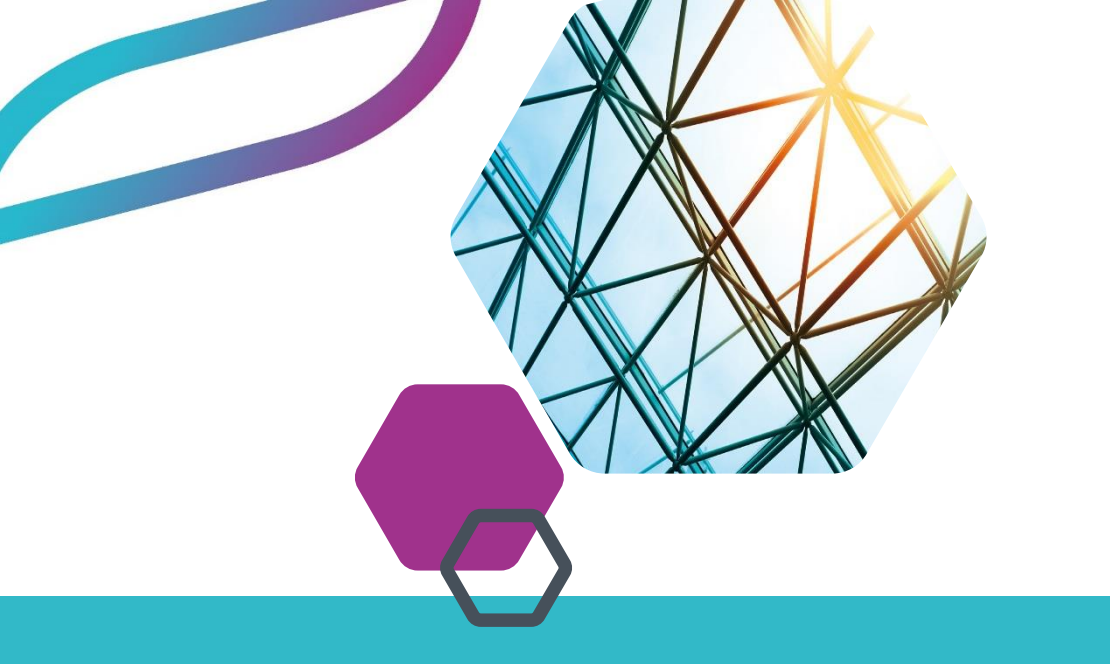

14/06/2024

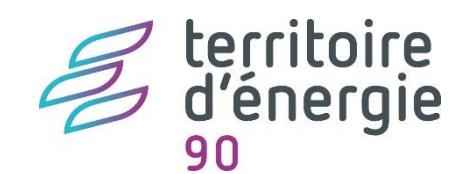

# PRESENTATION DU CFU Vendredi 14 juin 2024

1 Avenue de la gare TGV - Tour 5 - La Jonxion 90400 MEROUX-MOVAL Tél: 03 39 03 43 25

contact@territoiredenergie90.fr

www.territoiredenergie90.fr

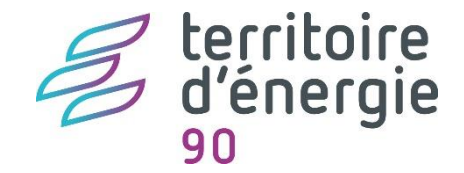

# SOMMAIRE

- 1. Cadre règlementaire
- 2. Principe et prérequis
- 3. Dans emagnus Gestion Financière EVOLUTION
- 4. Dans emagnus gf2009
- 5. Retour d'expérience et échange

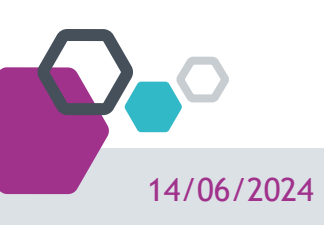

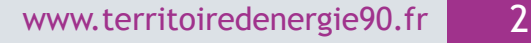

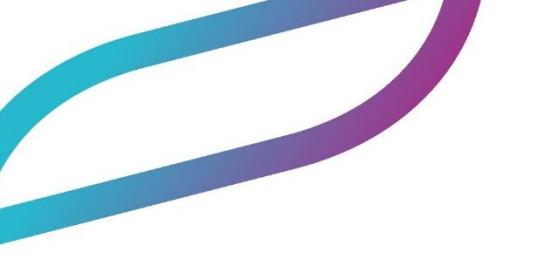

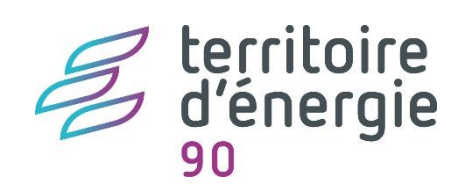

## 1. Cadre règlementaire

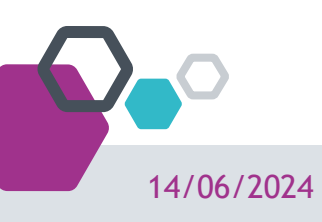

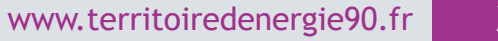

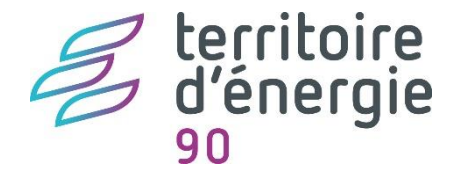

### Les objectifs

L'article 242 de la loi de finances pour 2019 modifié par l'article 137 de la loi de finances pour 2021

Le CFU a vocation à devenir, la nouvelle présentation des comptes locaux pour les élus et les citoyens.

Sa mise en place vise plusieurs objectifs :

- ✓ favoriser la transparence et la lisibilité de l'information financière,
- ✓ améliorer la qualité des comptes,
- ✓ simplifier les processus administratifs entre l'ordonnateur et le comptable, sans remettre en cause leurs prérogatives respectives.

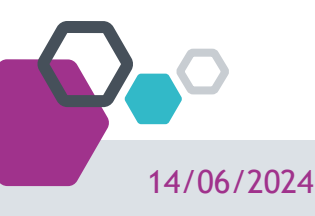

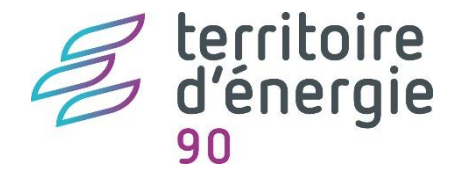

### Le périmètre

- L'architecture budgétaire n'est pas modifiée, un CFU par budget éligible
- □ Rôle des acteurs inchangé
- Calendrier de reddition des comptes maintenu, le CFU est voté au plus tard le 30 juin N+1

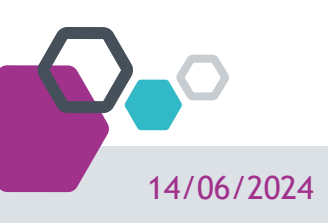

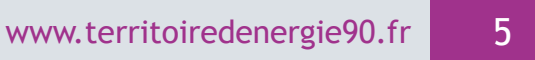

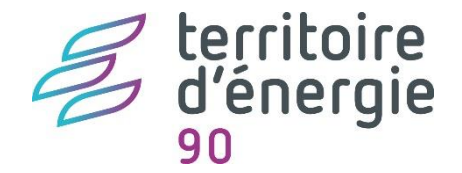

### Les 4 maquettes du CFU

Pour les collectivités ayant opté pour la M57 D et votant leur budget par nature

Pour les collectivités ayant opté pour la M57 D et votant leur budget par fonction

- Devine the collectivités ayant opté pour la M57 A
- Pour les services publics à caractère industriel et commercial

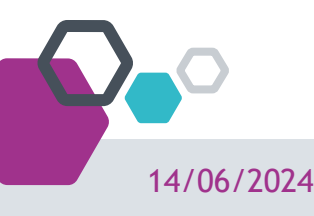

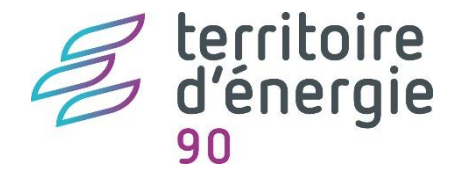

### Structure en 4 parties du CFU

- 1. Informations générales et synthétiques
- 2. Exécution budgétaire
- 3. États financiers
- 4. États annexés

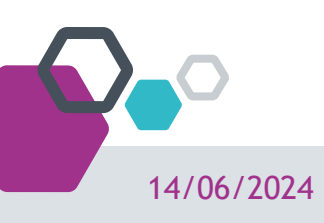

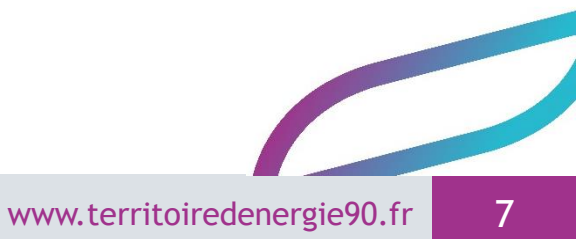

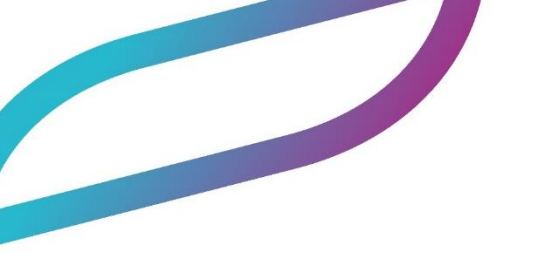

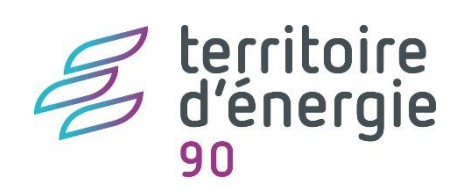

# 2. Principe et prérequis

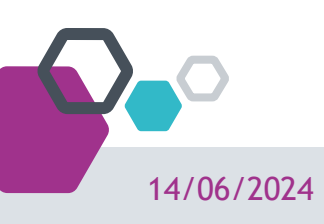

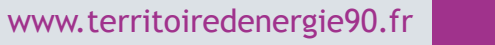

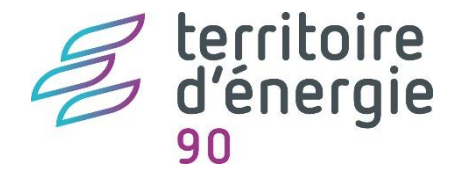

### Principe et prérequis

14/06/2024

### Le principe d'élaboration et de transmission

Etapes de son élaboration par la collectivité et son comptable

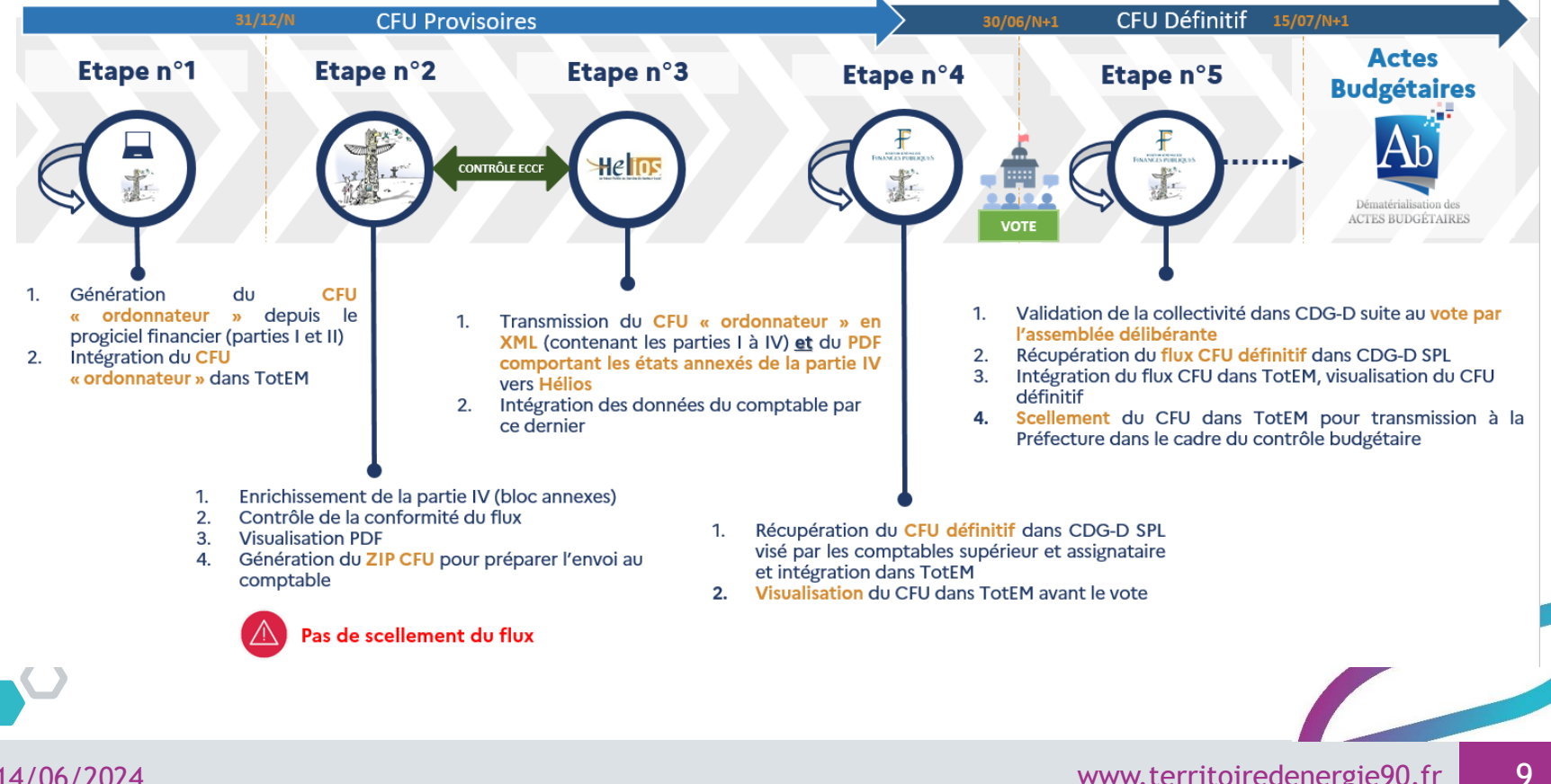

www.territoiredenergie90.fr

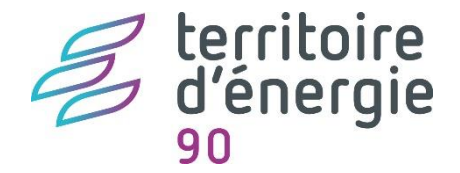

### Principe et prérequis

## Les prérequis

### 1. avoir adopté le référentiel M57

(le cas échéant avec le plan de comptes M57 abrégé) pour les budgets administratifs, en soulignant que les services publics industriels et commerciaux (SPIC) gérés en M4 conservent leur référentiel ;

### 2. avoir dématérialisé leurs documents budgétaires

(paramétrage HELIOS au protocole PES Budget et dématérialisation des documents budgétaires vers la Préfecture via Actes Budgétaires au format XML).

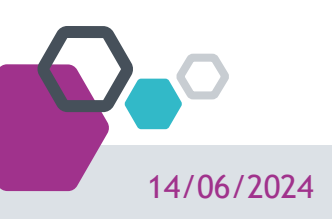

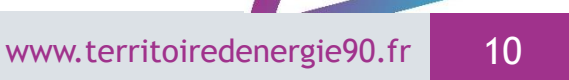

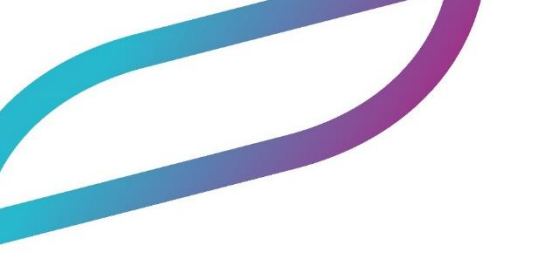

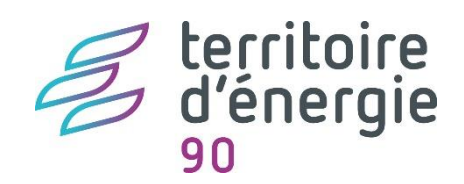

## 3. Emagnus Gestion Financière

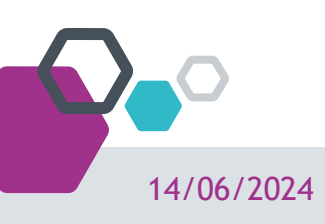

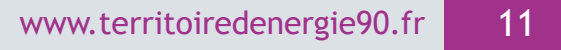

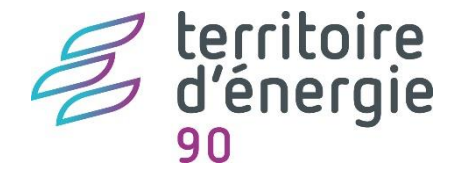

### Activation

Ouvrir la **fiche du budget** puis dans l'onglet **Budget**, qui doit être en norme M57, et cocher la case CFU :

| Accueil Organisation X Modification d'un exerci                | e X                                       |                        |        |   |                                                                     |
|----------------------------------------------------------------|-------------------------------------------|------------------------|--------|---|---------------------------------------------------------------------|
| Collectivité OFFEM-YSDAFJC TGTBCYTRS                           | v                                         | Budget OFF - TCMRXI MU | HZBHBJ | v | Exercice 🛛 2023 🕨                                                   |
| Identification Budget Contrôles Titres Mandats                 | Séries de bordereaux Modes de gestion Rej | prise des cumuls       |        |   |                                                                     |
|                                                                |                                           |                        |        |   |                                                                     |
|                                                                |                                           |                        |        |   |                                                                     |
|                                                                |                                           |                        |        |   | _                                                                   |
| Maquette budgétaire                                            | M57                                       |                        |        |   | ZAC ou lotissement 🔿 Compte Administratif 💿 Compte Financier Unique |
| Lieu de mise à disposition du public des documents financiers  |                                           |                        |        |   |                                                                     |
| Limites pour opérer des virements de CP de chapitre à chapitre | Fonctionnement 0,00 % Investissen         | ment 0,00 %            |        |   |                                                                     |
|                                                                |                                           |                        |        |   |                                                                     |

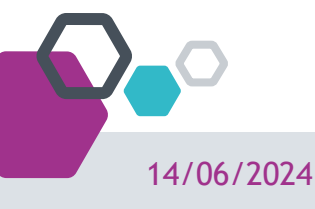

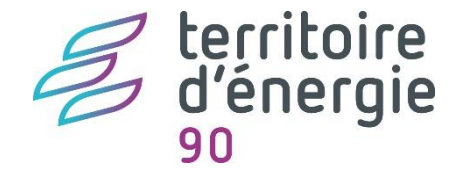

### Élaboration du CFU ordonnateur

L'élaboration du CFU Ordonnateur est identique à l'élaboration du compte administratif. Le logiciel vous permet de saisir les différentes annexes et d'éditer les différentes vues du CFU.

L'édition CFU complet est quant à elle présente dans le volet Dématérialisation.

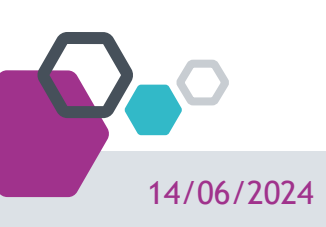

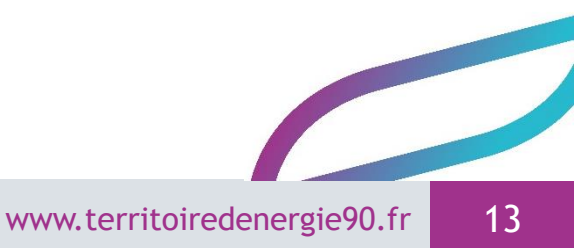

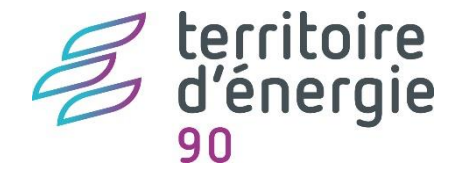

### Dématérialisation du CFU

Après le vote du CFU, vous devez le transmettre au représentant de l'État dans le département au plus tard quinze jours après le délai limite fixé pour son adoption (soit au plus tard le 15 juillet N+1).

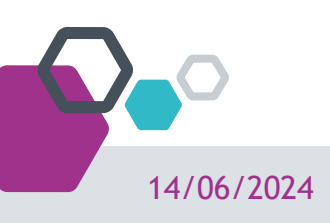

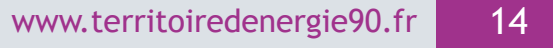

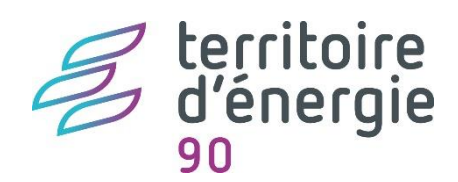

### Dématérialisation du CFU

### Arrêté et Signatures

| Dématérialisation                                                 |            |           |
|-------------------------------------------------------------------|------------|-----------|
| CFU Ordonnateur - Génération                                      |            |           |
| CFU Ordonnateur - Récupération d'un flux modifié dans TOTEM       | Impossib   | le        |
| CFU Ordonnateur - Visualisation                                   | Impossib   | le        |
| CFU Ordonnateur - Transfert du flux dématérialisé à la trésorerie | Impossib   | le        |
| CFU Complet - Importation du flux CFU de CDG-D                    | Impossib   | le        |
| CFU Complet - Visualisation                                       | Impossib   | le        |
| CFU Complet - Scellement                                          | Impossib   | le        |
| CFU Complet - Transfert du flux dématérialisé à la préfecture     | Impossib   | le        |
| Dématérialisation                                                 |            |           |
| CFU Ordonnateur - Génération                                      |            |           |
| CFU Ordonnateur - Récupération d'un flux modifié dans TOTEM       |            |           |
| CFU Ordonnateur - Visualisation                                   |            |           |
| CFU Ordonnateur - Transfert du flux dématérialisé à la trésorerie |            |           |
| CFU Complet - Importation du flux CFU de CDG-D                    |            |           |
| CFU Complet - Visualisation                                       | Impossible |           |
| CFU Complet - Scellement                                          | Impossible |           |
| CFU Complet - Transfert du flux dématérialisé à la préfecture     | Impossible |           |
| Dématérialisation                                                 |            |           |
| CFU Ordonnateur - Génération                                      |            |           |
| CFU Ordonnateur - Récupération d'un flux modifié dans TOTEM       |            |           |
| CFU Ordonnateur - Visualisation                                   |            |           |
| CFU Ordonnateur - Transfert du flux dématérialisé à la trésorerie |            |           |
| CFU Complet - Importation du flux CFU de CDG-D                    | 0 1        | 3/06/2022 |
| CFU Complet - Visualisation                                       |            |           |
| CFU Complet - Exportation                                         |            |           |
| CFU Complet - Transfert du flux dématérialisé à la préfecture     |            |           |

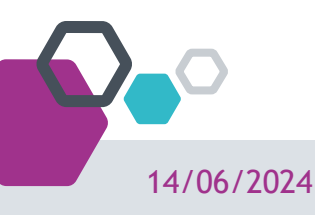

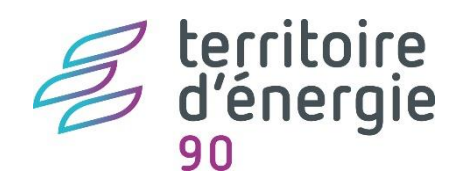

### **Récupération du CDG-D**

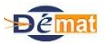

Accueil > Tableau de bord des CG sur chiffres et des CFU

| Tableau de bord des           | s CG sur chiffre                  | s et des CFU             |                    |                               |             |                                      |               |                 |       |      |   |     |                       |                         |   |          |       |         |      |
|-------------------------------|-----------------------------------|--------------------------|--------------------|-------------------------------|-------------|--------------------------------------|---------------|-----------------|-------|------|---|-----|-----------------------|-------------------------|---|----------|-------|---------|------|
| Code Col<br>SIRET             |                                   | Exercice<br>Nomenclature | 2023 V<br>Toutes V | Avancement<br>Edition définit | :<br>tive   | Non reșu                             | ٦n            | raitement en o  | ours  |      |   |     |                       |                         |   |          |       |         |      |
| Code INSEE<br>Format (CG/CFU) | Tous Y                            |                          |                    | Comptable su                  | upérieur    | A valider                            | Uv            | alidé           |       |      |   |     |                       |                         |   |          |       |         |      |
| Exclure de la recherci        | he les BA intégrés                | au BP 🗹                  |                    | Comptable as                  | ssignataire | A vérifier                           |               | efusé<br>alidé  |       |      |   |     |                       |                         |   |          |       |         |      |
|                               |                                   |                          |                    | Ordonnateur                   |             | A vérifier<br>A valider ou à arrêter | ٧             | alidé ou arrête | ŝ     |      |   |     |                       |                         |   |          |       |         |      |
|                               |                                   |                          |                    | M21                           |             | En attente de vote                   | □ c           | omplété         |       |      |   |     |                       |                         |   |          |       |         |      |
|                               |                                   |                          |                    | Validation<br>Edition_provis  | oire        | Validation automatique               | e 🗌 v<br>🗌 11 | alidation défin | itive |      |   |     |                       |                         |   |          |       |         |      |
|                               |                                   |                          |                    |                               |             | Consultable                          | - E           | n erreur        |       |      |   |     |                       |                         |   |          |       |         |      |
| 1111                          |                                   |                          |                    |                               |             |                                      |               |                 |       |      |   |     |                       |                         |   |          |       | Rechero | cher |
| 4 1/1 P m [15                 | <ul> <li>Jignes par pa</li> </ul> | ge (2 lignes)            |                    |                               |             |                                      |               |                 |       |      |   |     |                       | 10-10-040 <sup>-0</sup> |   | Editions |       |         | D    |
| Code col                      | Code BC                           | SIRET                    | budget 🗘           | INSEE \$                      |             | Libellé budget                       | ÷             | SIRET BP        | Ŷ     | Nm   | Ŷ | CFU | Etat CG/CFU déf       | \$<br><u>Date màj</u>   | ÷ | Actions  | Histo | Inactif | d    |
| 90004780                      | 00                                | 219                      |                    | 072 1                         | inc         |                                      |               |                 | м     | 57   |   | x   | Validation définitive | 02/04/2024              |   | 8        | 19    | Actif   |      |
| /90004790                     | 00                                | 265                      |                    | 932 CC                        | CASI        | 5-                                   |               |                 | м     | 57_A |   |     | Validation definitive | 02/04/2024              |   | 1992     |       | Actif   |      |

| Atal du CCC au du CE                             |                                                |      |                        |                      |                         |                        |
|--------------------------------------------------|------------------------------------------------|------|------------------------|----------------------|-------------------------|------------------------|
|                                                  | ,                                              |      |                        |                      |                         |                        |
| Code Col                                         | Libellé                                        |      | Format                 | Actual               | ser                     |                        |
| SIRET                                            | Exercice                                       |      | Adhésion signature Oui |                      |                         |                        |
| Code INSEE                                       | Nomenclature                                   |      | Etat courant Valid     | ation définitive     |                         |                        |
|                                                  |                                                |      |                        |                      |                         |                        |
| dalaa coo/oru 440ab                              | 16                                             |      |                        |                      |                         |                        |
| altion CGC/CFU definit                           |                                                |      |                        |                      |                         |                        |
|                                                  |                                                |      | 00 (05)                | 51-1                 | anu patana da anata     | onu nativeli se la set |
| Date                                             | Format                                         | Туре | CG/CFU                 | Etats annexes au CFU | CFU-Balance des comptes | CFU-Bal. valeurs inact |
|                                                  |                                                |      | XML PDF                | PDF                  | XML PDF                 | XML PDF                |
|                                                  |                                                |      | 1 N 1                  | 24                   | 1 2                     | 1 2                    |
|                                                  |                                                |      |                        |                      |                         |                        |
|                                                  |                                                |      |                        |                      |                         |                        |
|                                                  |                                                |      |                        |                      |                         |                        |
| ctions possibles                                 |                                                |      |                        |                      |                         |                        |
| ctions possibles                                 |                                                |      |                        |                      |                         |                        |
| ctions possibles<br>at courant : Validation défi | nitive                                         |      |                        |                      |                         |                        |
| ctions possibles<br>at courant : Validation défi | itive<br>sur ce compte de gestion sur chiffres |      |                        |                      |                         |                        |

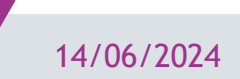

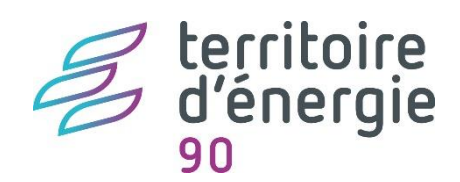

### Importer le flux CFU

El Seule l'étape Importation du flux CFU de CDG-D est une nouvelle étape ajoutée pour la récupération du flux CFU :

| - |                                                                   |
|---|-------------------------------------------------------------------|
| > | Dette                                                             |
| > | Immobilisations                                                   |
| > | Subventions                                                       |
| > | Annexes complémentaires                                           |
| v | Editions                                                          |
|   | Editions de travail                                               |
|   | Editions réglementaires                                           |
|   | Export Excel SEDIT                                                |
| v | Arrêté et Signatures                                              |
|   | Arrêté et Signatures                                              |
| v | Dématérialisation                                                 |
|   | CFU Ordonnateur - Génération                                      |
|   | CFU Ordonnateur - Récupération d'un flux modifié dans TOTEM       |
|   | CFU Ordonnateur - Visualisation                                   |
|   | CFU Ordonnateur - Transfert du flux dématérialisé à la trésorerie |
|   | CFU Complet - Importation du flux CFU de CDG-D                    |
|   | CFU Complet - Visualisation                                       |
|   | CFU Complet - Scellement                                          |
|   | CFU Complet - Transfert du flux dématérialisé à la préfecture     |

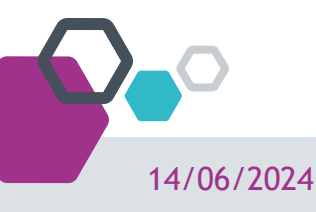

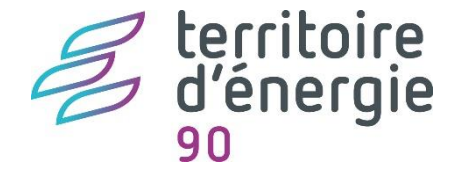

### **Correction des anomalies**

 • (): l'état comporte des anomalies. Dans ce cas, fermez l'écran et revenez au sommaire du CFU pour accéder à l'étape CFU Complet - Visualisation afin de consulter le détail des contrôles.

Exemple de l'état des contrôles comportant des anomalies :

the second second second second second

### État des Contrôles du Compte Financier

Exercice 2020

### Contrôles de cohérence des états patrimoniaux

Le résultat de fonctionnement de l'exercice N-1 n'est pas cohérent sur les différents états du compte financier : Bilan = -5.389,99 ; CR synthétique = 0 ; CR = 0.

### Contrôles de concordance de l'exécution budgétaire

Le résultat de fonctionnement de l'exercice N n'est pas concordant entre les différents états du compte financier : Compte de résultat = -2.573,53 ; Vue d'ensemble du compte financier = -108.912,57 ; différence = 106.339,04.

Les réalisations nettes en dépenses de fonctionnement ne sont pas concordantes entre les différents états du compte financier : Vue détaillée, dépenses de fonctionnement = 2.573.53 Vue d'ensemble, dépenses de fonctionnement = 108.912,57

Les réalisations nettes en dépenses de fonctionnement ne sont pas concordantes entre les différents états du compte financier pour le chapitre 011 : Vue détaillée, dépenses de fonctionnement = 2.572.92 Vue d'ensemble, dépenses de fonctionnement = 2.533.55

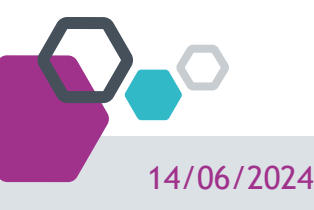

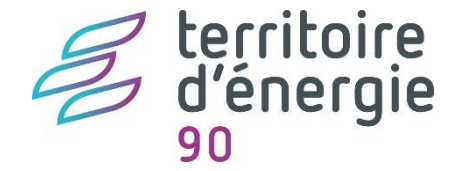

### Exemple de CFU définitif sans anomalie

Iétat ne comporte pas d'anomalies.

Exemple de flux définitif ne comportant aucune anomalie :

| cument dématérialisé D.\Ter | np/DematBudgetDOC8 | 3UDG-20004976500015-061034-CFU-2021-2506                                                                                                    | 2021000000.xml                         |   |
|-----------------------------|--------------------|----------------------------------------------------------------------------------------------------|----------------------------------------|---|
|                             |                    | Emporter le document dématér                                                                                                    | nalisé                                 |   |
|                             | ँ                  | Le document dématérialisé est correct. L'impo                                                                                                    | ortation a été effectuée.              | 7 |
|                             |                    | Le flux importé est un CFU définitif.<br>Date de validation du Comptable supérieur :<br>Date de validation du Comptable assignataire :<br>Date de validation de l'Ordonnateur : | 21/05/2022<br>25/05/2022<br>25/05/2022 |   |
|                             | ø                  | Etat des Contrôles du Compte Financier<br>Aucune anomalie.                                                                                                    |                                        |   |
|                             |                    |                                                                                                    |                                        |   |
|                             |                    |                                                                                                    |                                        | 8 |

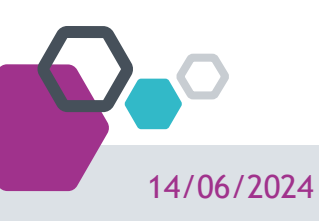

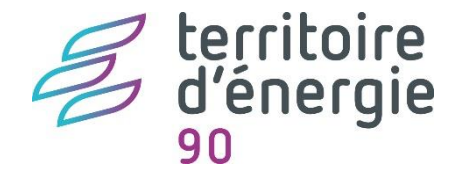

### Transfert à la préfecture

Lors du transfert à la préfecture il faudra renseigner le n° de l'acte, la date de la décision, la nature et classification de l'acte sont renseignées automatiquement. Puis dans Arrêté et signature, joindre au flux ACTES, la PJ contenant la délibération au format PDF comportant les signatures de tous les membres de l'assemblée délibérante.

CFU Complet - Scellement

puis

CFU Complet - Transfert du flux dématérialisé à la préfecture

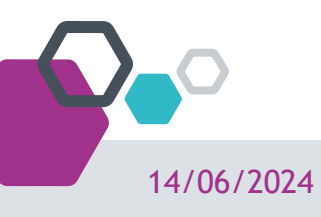

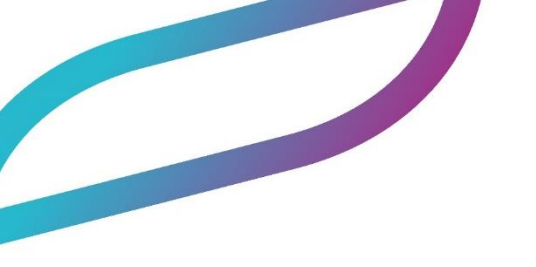

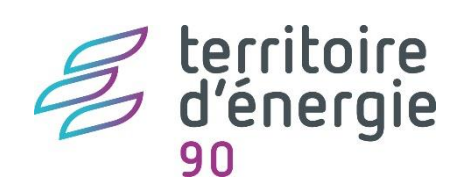

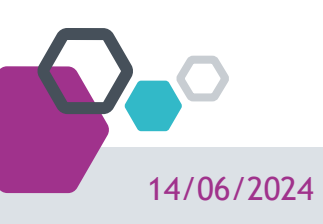

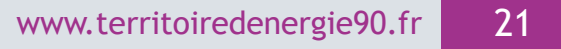

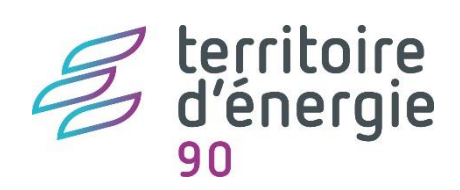

| Donnees                                     | × Exerc         | ice ×            |                  |       |                                                         |
|---------------------------------------------|-----------------|------------------|------------------|-------|---------------------------------------------------------|
|                                             |                 |                  |                  |       |                                                         |
|                                             |                 |                  |                  |       |                                                         |
| Evercice                                    |                 |                  |                  |       |                                                         |
| LAETCICE                                    |                 | _                |                  |       |                                                         |
| Exercice 2024 Bud                           | lget COM 👻      | COMMUNE MAGNUS   |                  | Colle | ctivité COMMU Ville de MAGNUS                           |
| Norme M 57 💌                                | Type M57        | 7                | Niveau 1         | M57   | 7 développé sans fonctions (> 3500 hab.) Rattachement 🔽 |
| Vote                                        |                 |                  |                  |       |                                                         |
| Eonctionnomont                              | Investissome    | unt.             |                  |       | Contrôle hudzétaire                                     |
| ronctionnement                              | investisseme    | int              |                  |       | Budget TTC                                              |
| <ul> <li>Chapitre</li> </ul>                | Ochapitre       | O Avec opération | Avec recette     | 2     | O Provisions budgétaires                                |
| <ul> <li>Article</li> </ul>                 | Article         | Sans opération   |                  |       | • Provisions semi-budgétaires                           |
|                                             |                 |                  |                  |       |                                                         |
| Situation                                   |                 |                  |                  |       | Autres infos                                            |
| Fond                                        | tionnement Inve | estissement      |                  |       | ,                                                       |
| Engagements reportés                        |                 | Journée con      | mplémentaire     |       | Compte Financier Unique (CFU)                           |
| Crédits de report générés                   |                 | Exercice clo     | s                |       | ZAC ou lotissement                                      |
|                                             |                 | Démarrage        | en cours d'année |       | Population réalla                                       |
| Engagements soldés                          | _               | NMD rágla        | nentaire         |       | ropulation reelle 4945                                  |
| Engagements soldés<br>Rattachement effectué |                 | INIVIE TEGIEI    | nemane           |       |                                                         |

14/06/2024

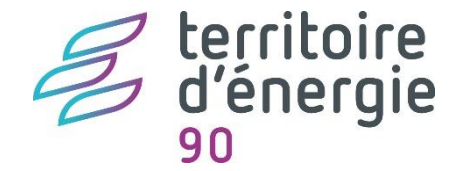

### Élaboration du CFU ordonnateur

L'élaboration du CFU Ordonnateur est identique à l'élaboration du compte administratif. Le logiciel vous permet de saisir les différentes annexes et d'éditer les différentes vues du CFU.

L'édition CFU complet est quant à elle présente dans le volet Dématérialisation.

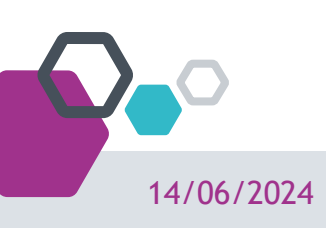

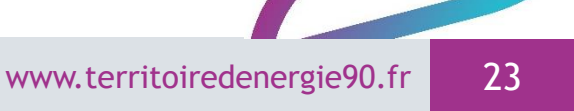

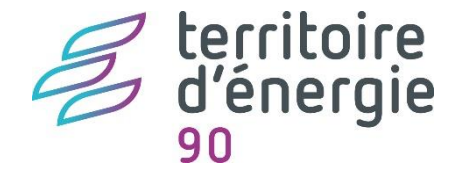

### Dématérialisation du CFU

Après le vote du CFU, vous devez le transmettre au représentant de l'État dans le département au plus tard quinze jours après le délai limite fixé pour son adoption (soit au plus tard le 15 juillet N+1).

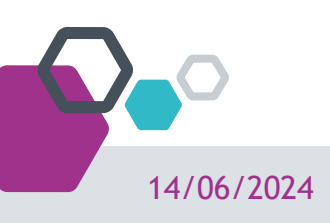

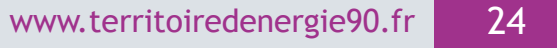

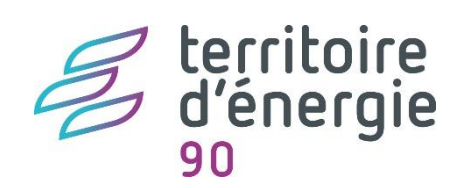

### Dématérialisation du CFU

| Contenu            |                                                                   |                                 |
|--------------------|-------------------------------------------------------------------|---------------------------------|
| Etape budgétaire   | Compte financier unique                                           | Configuration/Annexes           |
| Document dé        | finitif Colonne budget précédent vide                             |                                 |
|                    |                                                                   |                                 |
| Importer le flux   | 👔 Ce bouton permet l'import d'un flux externe, scellé ou non scel | lé                              |
| Flux disponible    |                                                                   |                                 |
| Nom du flux        | DOCBUDG-75580064600373-123456-CFU-2021-27012022.xml               | Visualiser le fichier PDF       |
| Date de création   | 27/01/2022                                                        |                                 |
| Erreurs            | Le flux ne contient pas d'anomalies.                              | Visualiser le fichier d'erreurs |
|                    | Mare and the same Pressed are defensed a                          |                                 |
| Un CFU ne doit pas | etre scelle pour l'envoi en tresorerie.                           |                                 |

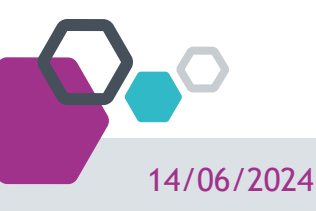

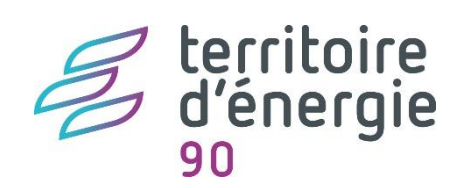

### **Récupération du CDG-D**

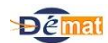

### Accuell > Tableau de bord des CG sur chiffres et des CPU

|                                 |                                    |                          |                    |                              |              |                        |                |              |     |       |                       |                       | R / E    | T Fischerous | JE (ORDONNATEUR)                       |
|---------------------------------|------------------------------------|--------------------------|--------------------|------------------------------|--------------|------------------------|----------------|--------------|-----|-------|-----------------------|-----------------------|----------|--------------|----------------------------------------|
|                                 |                                    |                          |                    |                              |              |                        |                |              |     |       |                       |                       |          |              |                                        |
| Code Col<br>SIRET<br>Code INSEE |                                    | Exercice<br>Nomenclature | 2023 V<br>Toutes V | Avancement<br>Edition défini | tive.        | Non reçu               | Traitement     | en cours     |     |       |                       |                       |          |              |                                        |
| Format (CG/CFU)                 | Tous Y                             |                          |                    | Comptable s                  | upérieur     | A valider              | Validé         |              |     |       |                       |                       |          |              |                                        |
| Exclure de la rechero           | che les BA intégrés a              | и ВР 🗹                   |                    | Comptable a                  | issignataire | A vérifier             | Validé         |              |     |       |                       |                       |          |              |                                        |
|                                 |                                    |                          |                    | Ordonnateur                  |              | A valider ou à arrêter | 🗌 Validė ou ar | rêté         |     |       |                       |                       |          |              |                                        |
|                                 |                                    |                          |                    | M21                          |              | En attente de vote     | Complété       |              |     |       |                       |                       |          |              |                                        |
|                                 |                                    |                          |                    | Validation                   |              | Validation automatique | Validation d   | éfinitive    |     |       |                       |                       |          |              |                                        |
|                                 |                                    |                          |                    | Edition provis               | soire        | Non reçu               | Traitement     | en cours     |     |       |                       |                       |          |              |                                        |
|                                 |                                    |                          |                    |                              |              | Consultable            | En erreur      |              |     |       |                       |                       |          |              |                                        |
|                                 |                                    |                          |                    |                              |              |                        |                |              |     |       |                       |                       |          |              | Rechercher / Rafraic                   |
| ≪ < 1/1 > >> 15                 | <ul> <li>lignes par pag</li> </ul> | e (2 lignes)             |                    |                              |              |                        |                |              |     |       |                       | <br>                  |          |              |                                        |
| Code col                        | ¢ <u>Code BC</u> ¢                 | SIRET bu                 | idget \$           | INSEE \$                     |              | Libellé budget         | \$ SIRET       | <u>BP</u> \$ | Nm  | ¢ CFU | Etat CG/CFU déf       | \$<br><u>Date màj</u> | Editions | Histo        | Dissolut<br>Inactif en cou<br>d'exerci |
| 090004780                       | 00                                 | 219                      |                    | 072 1                        | inc          |                        |                | ,            | N57 | x     | Validation définitive | 02/04/2024            | 9        | 3            | Actif                                  |
|                                 |                                    |                          |                    |                              |              |                        |                |              |     |       |                       |                       | 100      | 175          |                                        |

| Atail du CGC ou du CELL                                                                       |                                  |      |                                       |                      |                         |                       |
|-----------------------------------------------------------------------------------------------|----------------------------------|------|---------------------------------------|----------------------|-------------------------|-----------------------|
|                                                                                               |                                  |      |                                       |                      |                         |                       |
| Code Col                                                                                      | Libellé                          |      | Format                                | Actual               | iser                    |                       |
| SIRET                                                                                         | Exercice                         |      | Adhésion signature Oui                |                      |                         |                       |
| Code INSEE                                                                                    | Nomenclature                     |      | Etat courant Vali                     | dation définitive    |                         |                       |
|                                                                                               |                                  |      |                                       |                      |                         |                       |
| dition CGC/CFU définitif                                                                      |                                  |      |                                       |                      |                         |                       |
|                                                                                               |                                  |      |                                       |                      |                         |                       |
| P I-                                                                                          | F                                |      | CG/CFU                                | Etats annexés au CFU | CFU-Balance des comptes | CFU-Bal. valeurs inac |
| Date                                                                                          | Format                           | туре | XML PDF                               | PDF                  | XML PDF                 | XML PDF               |
|                                                                                               |                                  |      | 1 1 1 1 1 1 1 1 1 1 1 1 1 1 1 1 1 1 1 | 7                    | 10 🐔                    | 10 📆                  |
|                                                                                               |                                  |      |                                       |                      |                         |                       |
|                                                                                               |                                  |      |                                       | -                    |                         |                       |
|                                                                                               |                                  |      |                                       | _                    |                         |                       |
| ctions possibles                                                                              |                                  |      |                                       |                      |                         |                       |
| Actions possibles                                                                             |                                  |      |                                       |                      |                         |                       |
| Actions possibles                                                                             | ,                                |      |                                       |                      |                         |                       |
| Actions possibles<br>tat courant : Validation définitive<br>ucune action n'est possible sur c | e comote de gestion sur chiffres |      |                                       |                      |                         |                       |

14/06/2024

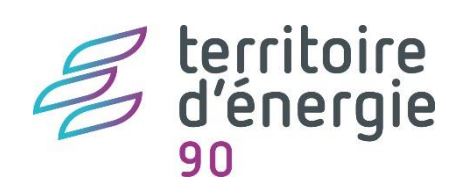

### Importer le flux CFU

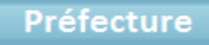

**Actes Budgétaires** 

Emission

CFU (Import de CDG-D et émission)

Importer le flux de CDG-D

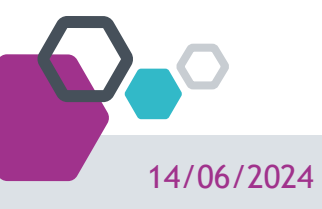

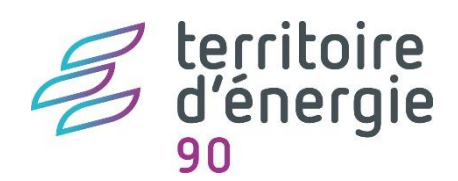

### **Correction des anomalies**

 • () : l'état comporte des anomalies. Dans ce cas, fermez l'écran et revenez au sommaire du CFU pour accéder à l'étape CFU Complet - Visualisation afin de consulter le détail des contrôles.

Exemple de l'état des contrôles comportant des anomalies :

and a second second second second second second second second second second second second second second second

### État des Contrôles du Compte Financier

Exercice 2020

### Contrôles de cohérence des états patrimoniaux

Le résultat de fonctionnement de l'exercice N-1 n'est pas cohérent sur les différents états du compte financier : Bilan = -5.389,99 ; CR synthétique = 0 ; CR = 0.

### Contrôles de concordance de l'exécution budgétaire

Le résultat de fonctionnement de l'exercice N n'est pas concordant entre les différents états du compte financier : Compte de résultat = -2.573,53 ; Vue d'ensemble du compte financier = -108.912,57 ; différence = 106.339,04.

Les réalisations nettes en dépenses de fonctionnement ne sont pas concordantes entre les différents états du compte financier : Vue détaillée, dépenses de fonctionnement = 2.573.53 Vue d'ensemble, dépenses de fonctionnement =108.912,57

Les réalisations nettes en dépenses de fonctionnement ne sont pas concordantes entre les différents états du compte financier pour le chapitre 011 : Vue détaillée, dépenses de fonctionnement = 2.572.92 Vue d'ensemble, dépenses de fonctionnement = 2.533.55

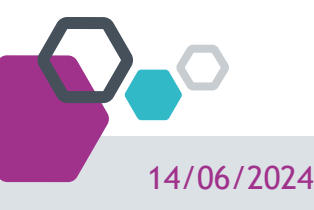

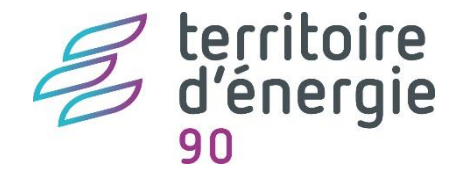

### Transfert à la préfecture

Lors du transfert à la préfecture il faudra renseigner le n° de l'acte, la date de la décision, la nature et classification de l'acte sont renseignées automatiquement. Puis dans Arrêté et signature, joindre au flux ACTES, la PJ contenant la délibération au format PDF comportant les signatures de tous les membres de l'assemblée délibérante.

| Flux disponi   | le                                                              |              |                             |
|----------------|-----------------------------------------------------------------|--------------|-----------------------------|
| Nom du flux    | CFU Définitif.xml                                               | V            | sualiser le fichier PDF     |
| Date d'impor   | 27/01/2022                                                      |              |                             |
| Erreurs        | Le flux ne contient pas d'anomalies.                            | Visu         | aliser le fichier d'erreurs |
| Le document    | éfinitif a été scellé le 27/01/2022.                            |              |                             |
| Exporter vers  | D:\Temp\egf2009\                                                |              | Exporter le flux            |
|                |                                                                 |              | <u></u>                     |
| Transfert P    | éfecture                                                        |              |                             |
| Numéro de l'   | te BL20220001                                                   |              |                             |
| Nature de l'ac | e Documents budgétaires et financiers                           |              |                             |
| Classification | 7.1 Decisions budgetaires                                       |              |                             |
| Date de la dée | sion 15/01/2022                                                 |              |                             |
| Objet          | 755800646-Mairie de Berger-Levrault-BUDGET PRINCIPAL-Compte fin | ancier uniqu | e                           |
|                |                                                                 | ~            |                             |
| Arrêté - Signa | ures D:\Temp\egf2009\Signatures.pdf                             | 🕕 Туре       | 99_1                        |

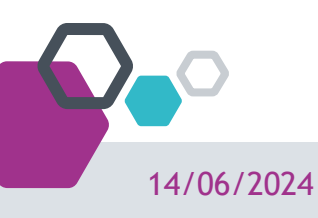

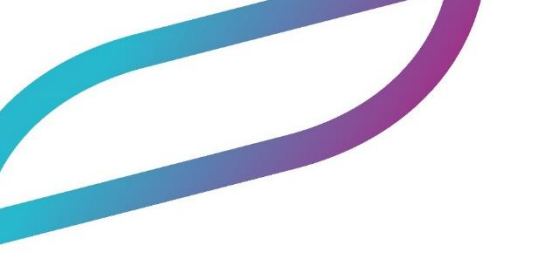

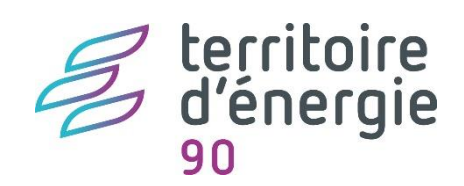

## 5. Retour d'expérience et échange

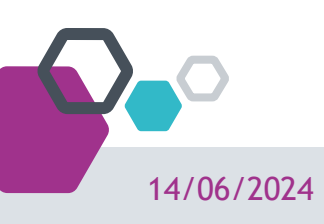

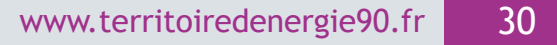

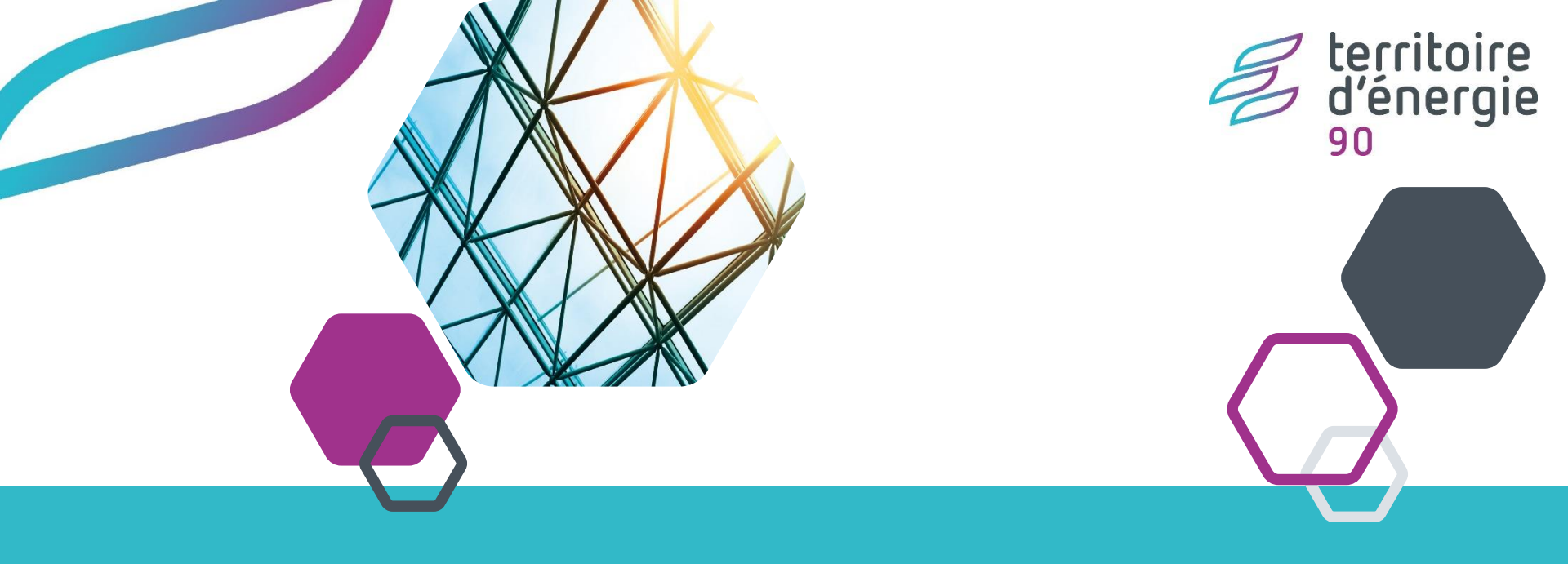

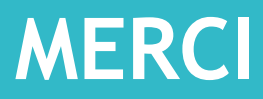

### 1 Avenue de la gare TGV - Tour 5 - La Jonxion 90400 MEROUX-MOVAL Tél: 03 39 03 43 25

contact@territoiredenergie90.fr

14/06/2024

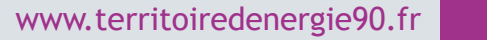

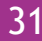